# Logging into Qualfon VPN

### Introduction

How to log into the Qualfon VPN through either Cisco AnyConnect or Cisco Umbrella and then authenticating via MS Authenticator.

#### Details

 Double-click on the Cisco AnyConnect or Cisco Umbrella icon on your desktop, or in the lower right corner near the time/date, this can also be found in your start menu under the list of all programs. (Click the start button/Windows key and type 'Cisco'.)

| 🕲 Cisco Secu | e Client                                                   |         |                      | ×                |
|--------------|------------------------------------------------------------|---------|----------------------|------------------|
|              | AnyConnect VPN:<br>Ready to connect.<br>1: vpn.qualfon.com | ~       | Connect              |                  |
|              | <b>Umbrella:</b><br>Umbrella is active.                    |         |                      |                  |
|              |                                                            |         |                      |                  |
| <b>‡</b> ()  |                                                            |         |                      | ili ili<br>cisco |
|              | ∧ 🕲 🖇 ·                                                    | 奈 d)) 🎦 | 12:39 PM<br>2/5/2025 | ê                |

2. Type/select **vpn.qualfon.com** in the Connection box and click **Connect**:

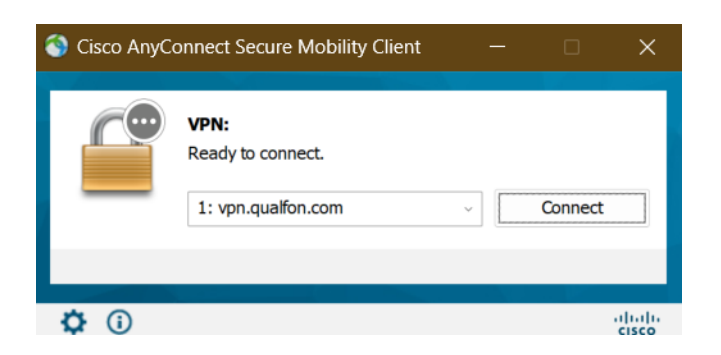

3. A Microsoft Login screen will appear, enter your Qualfon Email address and click on Next.

| Sign in |  |  |
|---------|--|--|
|         |  |  |
|         |  |  |
|         |  |  |
| Next    |  |  |
|         |  |  |
|         |  |  |

4. The **Qualfon login** screen will appear. Enter your Qualfon domain credentials, **Username** = firstname.lastname@qualfon.com, and **Password** = Qualfon domain password. Click on **Log On**.

| Sign in                 |
|-------------------------|
| amy.zartman@qualfon.com |
| Sign in                 |

5. MS Authenticator will now display a code on your computer screen as well as notify you on your mobile device:

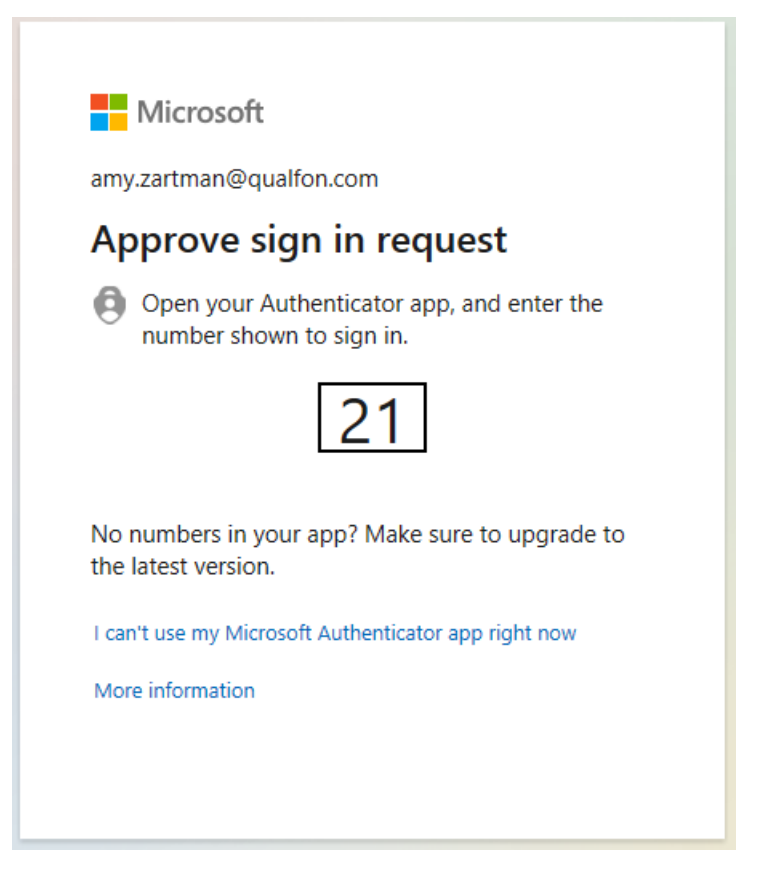

6. Enter that code into the MS Authenticator app on your mobile device and click**YES**:

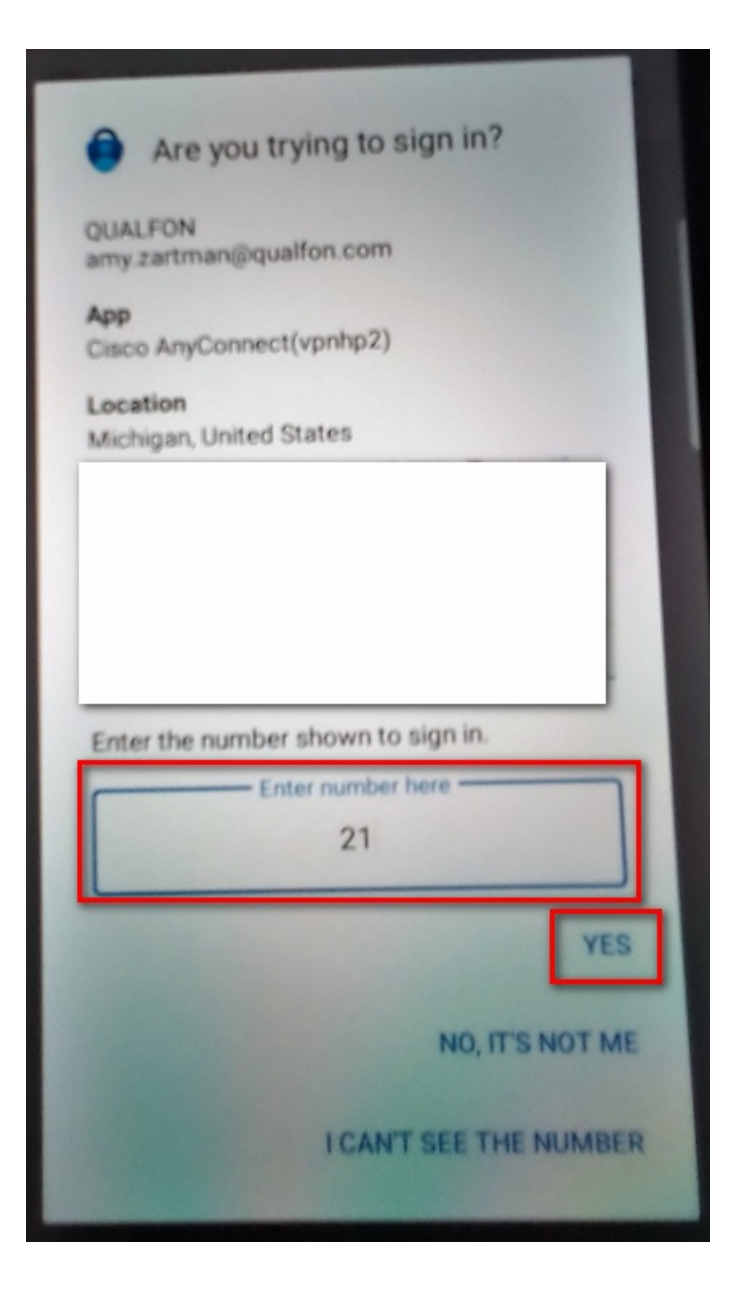

7. The **Approve sign-in?** box will appear, follow the instructions to enter whatever item to unlock your screen lock (i.e. PIN #, face ID, pattern, fingerprint, etc.) to finish that sign-in.

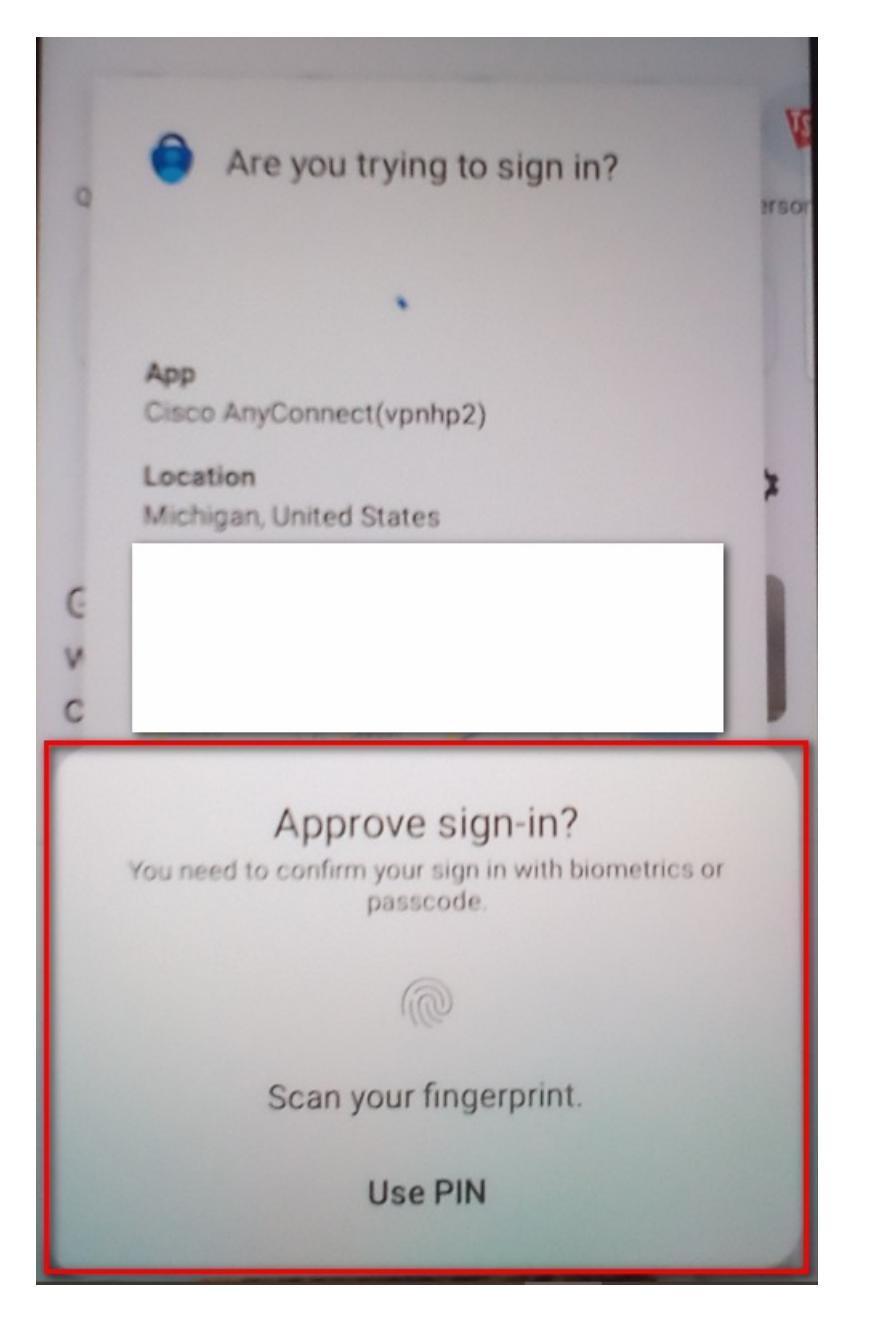

- 8. Click **accept** on the Qualfon agreement. You are now connected to the Qualfon network.
  - Images from Cisco AnyConnect:

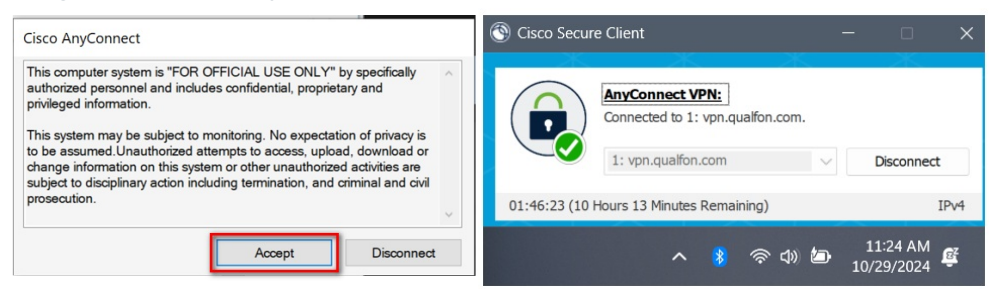

• Images from Cisco Umbrella:

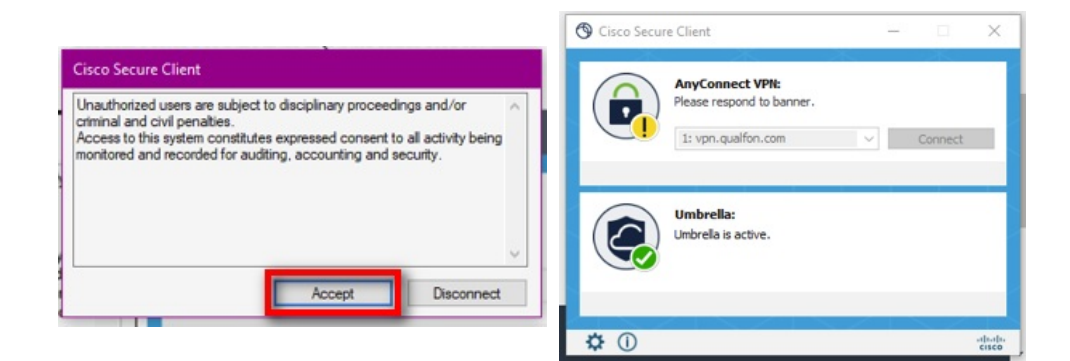

## **Related Articles**

### **Revision History**

Date Created: 06/27/2023 7:11 pm EDT Last Modified: 11/28/2023 10:12 am EST